# 2012 ABELTZAINTZA AITORPENAK

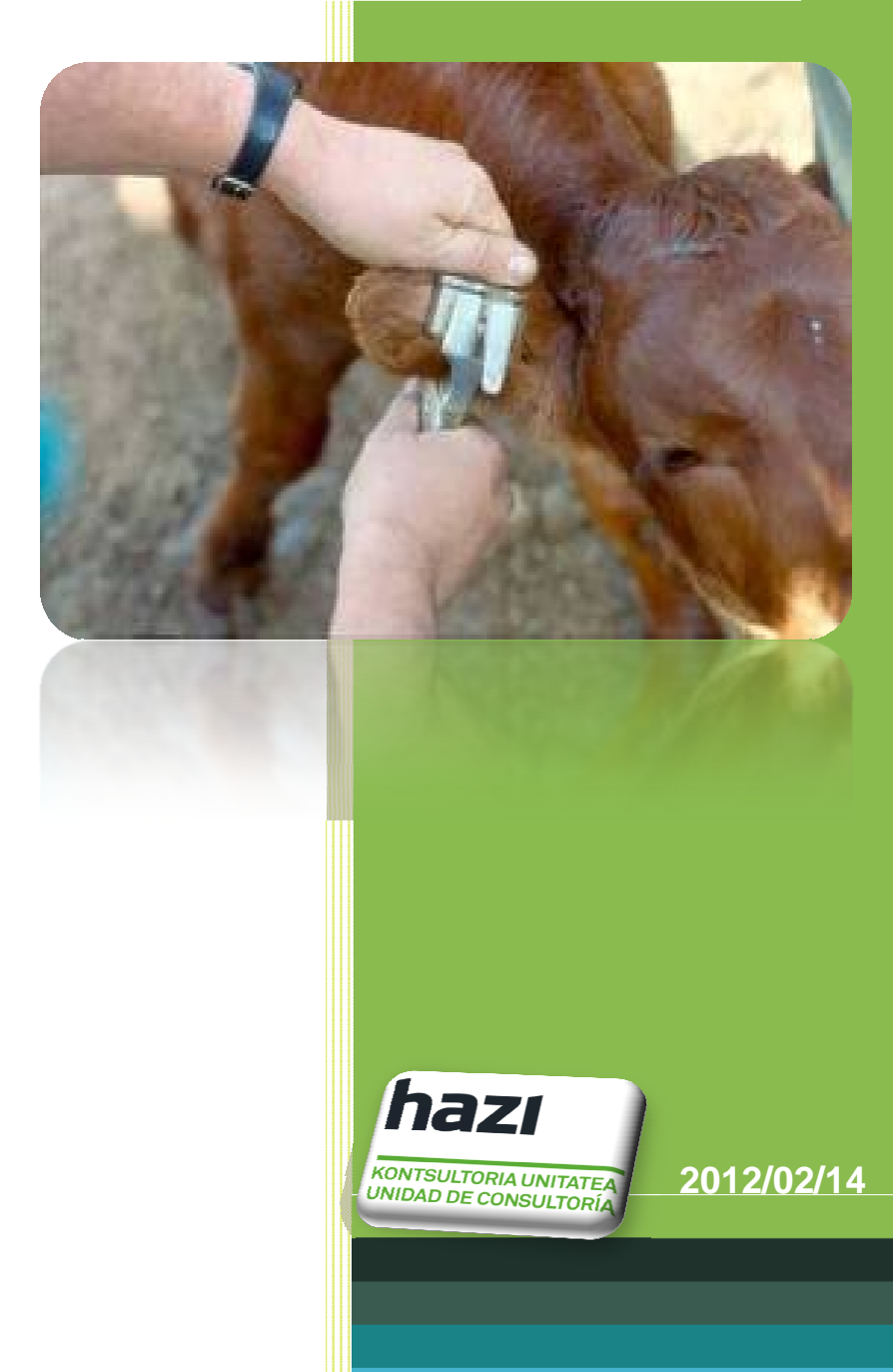

Gipuzkoako Foru Aldundia Diputación Foral de Gipuzkoa

## Indizea

| Sarrera                      | 3  |
|------------------------------|----|
| Aplikazioan sartzea          | 3  |
| ERROLDAK                     | 5  |
| Bilaketa                     | 5  |
| Alta                         | 7  |
| Baja                         | 9  |
| Inprimatu                    | 10 |
| ERABILTZAILEAREN ESKULIBURUA | 11 |

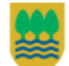

### Sarrera

Abeltzaintza aitorpenak kudeatzeko aplikazioa dugu eskuartean.

### Aplikazioan sartzea

Departamenduko web ataritik (www.nekagip.net) sartu gaitezke aplikaziora.

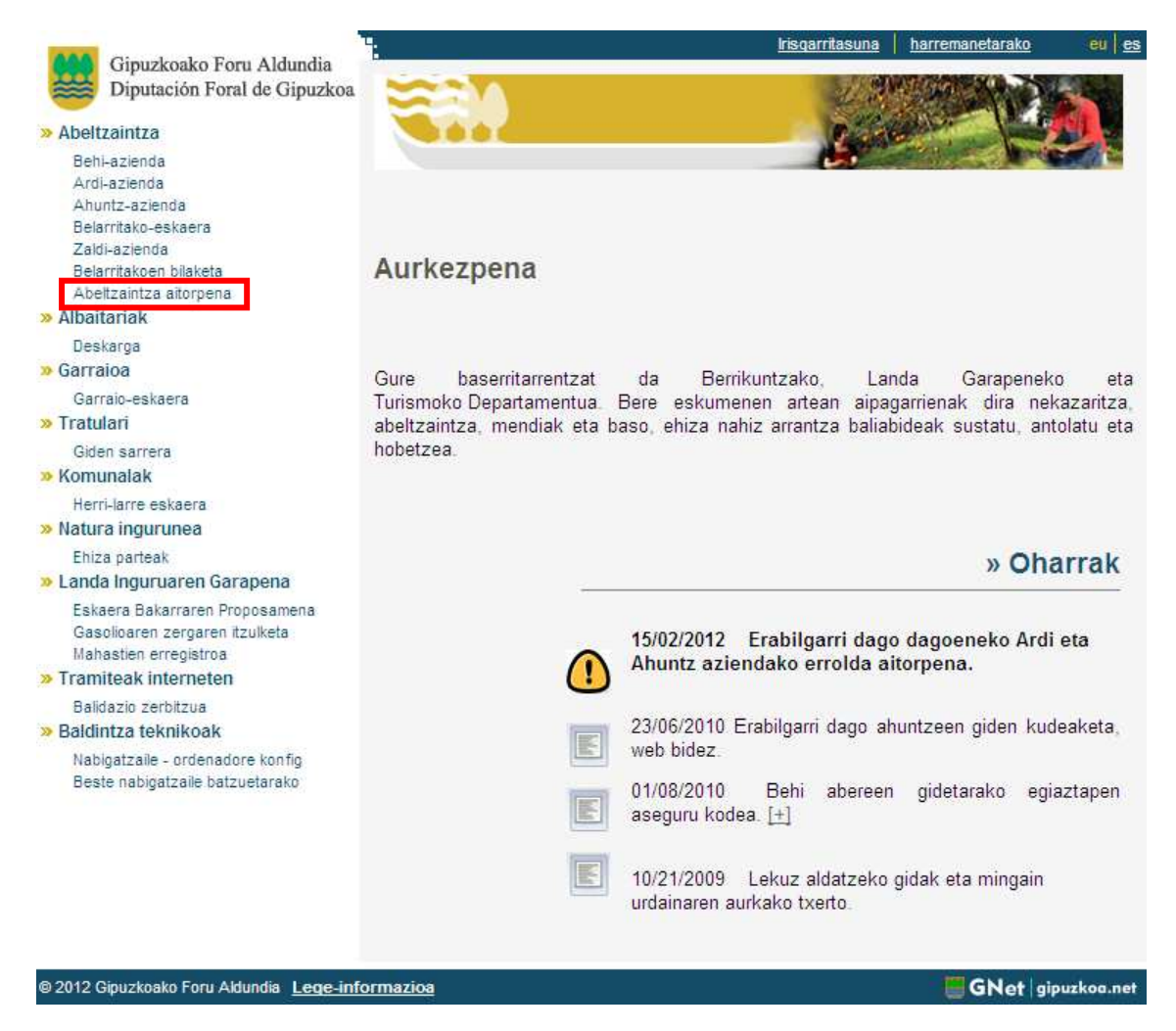

Abeltzaintza ataleko Abeltzaintza aitorpena aukeran klik eginez, goi irudian ikusi daitekeen bezala.

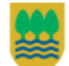

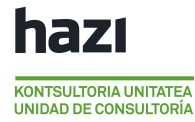

Aplikazioko sarrera pantailan erabiltzailea eta pasahitza sartu.

| Berrikuntzako, Landa Garapeneko et<br>Departamento de Innovación, | a Turismoko Departamentua<br>Desarrollo Rural y Turismo                    |            | Gipuzkoako Fort<br>Diputación Fora | a Aldundia<br>l de Gipuzkoa |
|-------------------------------------------------------------------|----------------------------------------------------------------------------|------------|------------------------------------|-----------------------------|
|                                                                   | ABELTZAIN                                                                  |            | PENAK                              |                             |
|                                                                   | DECLARACI                                                                  | IONES GAN  | ADERAS                             |                             |
|                                                                   | Erabiltzaile/Usuario:<br>Pasahitza/Contraseña;<br>fizkuntza/Idioma:<br>Sar | Castelland |                                    | Erabiltzailea<br>Pasahitza  |

Hasiera pantailako *Lana* menuan *Erroldak* aukera dago.

| Cipuzkoako Foru Aldundia<br>IBputarión Foral de Gipuzkoa | ▶ Maisuak | ✓ Lana   | ▶ Laguntza | Irten | ABELTZAINTZA AITORPENAK |
|----------------------------------------------------------|-----------|----------|------------|-------|-------------------------|
|                                                          |           | Erroldak |            |       |                         |
| _                                                        |           | _        |            |       |                         |

Eta <u>Laguntza</u> menuan **Erabiltzailearen eskuliburua** aukera.

| Cipuzkoako Foru Abhundia<br>Diputarión Foral de Cipuzkoa | ▶ Maisuak | ▶ Lana | ▼ Laguntza           | Irten     | ABELTZAINTZA AITORPENAK |
|----------------------------------------------------------|-----------|--------|----------------------|-----------|-------------------------|
|                                                          |           |        | Erabiltzailearen esi | kuliburua |                         |
|                                                          |           |        |                      |           |                         |

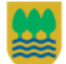

# ERROLDAK

Erroldak aukerak bi zati ditu:

| Gipuchunke Fern Aklandia<br>Diputacion Furni das Gapuskan → Mais⊔ak → L | ana Irten                    | ABELIZAINTZA AITORPENAK          |
|-------------------------------------------------------------------------|------------------------------|----------------------------------|
| Erroldak<br>Bilaketarako iragazkia                                      |                              | • 1                              |
| Espeziea                                                                | Kategoria                    | Data Kopurua                     |
| ¢                                                                       | 🖂 🛹 Orrialdea: 0(e)tik 📘 🕨 🖬 | Eremua zenbakizkoa izan behar da |
| Alta Baja Inprimatu                                                     |                              |                                  |
|                                                                         | ABELI ZAINTZA AITORPENAK     | F                                |

- 1.- Goiko aldea: bilaketa formularioa.
- 2.- Azpiko aldea: bilatutakoaren emaitza azalduko da bertan.

#### Bilaketa

Bilaketa formularioa agerian edo ezkutuan egon daiteke *Bilaketarako Iragazkia* testuan edo orizudian klik eginez.

| Bilaketarako iragazkia     | 0 |
|----------------------------|---|
| Ustialekua [] ES           |   |
| Espeziea Noiztik Noiz Arte |   |
| Bilatu Garbitu             |   |
|                            |   |

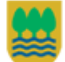

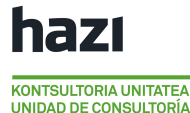

Errolden bilaketa ondorengo eretara egin daiteke:

I. Ustialekua laukitxoan sartuz.

|            | 100100       | 15 ZUBELDI-ERDI  | Noiz Arte            |          |
|------------|--------------|------------------|----------------------|----------|
| Garbitu    |              |                  |                      |          |
|            |              |                  |                      |          |
|            |              |                  |                      |          |
|            | $\mathbf{N}$ |                  |                      |          |
| arako ondo | reng         | o laguntza       | erabili daiteke:     |          |
|            | -            |                  |                      |          |
|            | Ustia        | lekuaren aukerak | ta                   | ×        |
|            | 0.5410       |                  |                      |          |
|            |              | Kodea            | Deskribapena         |          |
|            | 1            | ES200010010001   | GASASTEGI            | <b>_</b> |
|            | 2            | ES200010010002   | IARTZA               |          |
|            | 3            | ES200010010003   | URKOLA-TXIKI         |          |
|            | 4            | ES200010010004   | ESTANGA              |          |
|            | 5            | ES200010010005   | ERBETA-AUNDI         |          |
|            | 6            | ES200010010006   | ZALBIDE              |          |
|            | 7            | ES200010010007   | SASIAIN-BARRE        |          |
|            | 8            | ES200010010008   | SASIAIN GARATE COENA |          |
|            | 9            | ES200010010009   | OTAMENDI-BARRENA     |          |
|            | 10           | ES200010010010   | SAROBE               |          |
|            | 11           | ES200010010011   | ARRUPE               |          |
|            | 12           | ES200010010012   | IPINTZA-BARRENA      |          |
|            | 13           | ES200010010013   | PILDAIN AUNDI        |          |
|            | 14           | ES200010010014   | IPINTZA-GOENA        |          |
|            | 15           | E3200010010015   | ZUBELDI-ERDI         |          |
|            | 16           | ES200010010016   | NAERA-HAUNDI         |          |
|            |              |                  |                      |          |
|            |              |                  |                      |          |
|            |              |                  |                      |          |
|            |              |                  |                      |          |

Nahi den ustialekuan klik bikoitza eginez edo ustialekua aukeratu eta **Onartu** botoia klikatuz, ustialekua laukitxoan kargatuko da.

Ustialekua aukeratzeko eskura dugun laguntza leihoa erabili ahal izateko, gutxienez lurralde historikoa eta herrialdea sartu behar dira kutxan, hau da, ustialekuko kodearen lehenengo 5 karaktereak sartu behar dira.

Aplikaziora sartzen den erabiltzailearen arabera, eremu hau beteta eta desgaituta etorriko da, edo bere ustialekuen artean bakarrik aukeratu ahal izango du.

Bilaketak emaitzak izan ditzan, nahitaez baliozko ustialeku bat sartu behar da.

II. *Espeziea* laukitxoan sartuz.

| Bilaketarako iragazkia                                                            | 0                         |
|-----------------------------------------------------------------------------------|---------------------------|
| Ustialekua [] ES 200010010015<br>Espeziea V<br>Bilatu Bóvidos<br>Fquidos<br>Ovino | ZUBELDI-ERDI<br>Noiz Arte |

Ustialekua aukeratutakoan, espeziearen aukeraketa gaituko da. Aukeratutako ustialekuak dituen eta izan dituen espezieak bakarrik erakutsiko dira.

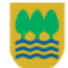

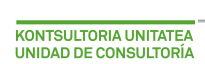

III. Noiztik eta/edo Noiz arte datak laukitxoetan sartuz.

| Bilaketarako iragazkia                     |    |          |          |       |     |    |    |
|--------------------------------------------|----|----------|----------|-------|-----|----|----|
| Ustialekua [] ES 200010010015 ZUBELDI-ERDI |    |          |          |       |     |    |    |
| Espeziea Noiztik 2012/02/                  | 14 | Noiz Ar  | te 2012/ | 02/15 |     |    |    |
| Bilatu Garbitu                             |    | <u>×</u> |          |       |     |    | _  |
|                                            | 0  | Feb      |          | - 2   | 012 | -  | 0  |
|                                            | Lu | Ma       | Mi       | Ju    | Vi  | Sá | Do |
|                                            |    |          | 1        | 2     | 3   | 4  | 5  |
|                                            | 6  | 7        | 8        | 9     | 10  | 11 | 12 |
|                                            | 13 | 14       | 15       | 16    | 17  | 18 | 19 |
|                                            | 20 | 21       | 22       | 23    | 24  | 25 | 26 |
|                                            | 27 | 20       | 20       |       |     |    |    |

Sartutako bi daten artean sortutako abeltzaintza aitorpenak erakutsiko dira.

Aurreko bilaketa irizpideetako bat erabiltzean, sartutako irizpideak betetzen dituen *Abeltzaintza Aitorpenak* azalduko dira pantailaren behe aldean. Atal horretan ondorengoa egin ahal izango da:

#### Alta

Errolda berri bat altan eman. Horretarako, *Alta* botoian klik egin.

|   | bildRe   |                                     |            |         |
|---|----------|-------------------------------------|------------|---------|
|   | Espeziea | Kategoria                           | Data       | Kopurua |
|   | Ovino    | No Reproductores menores de 4 meses | 2011/04/15 | 4       |
|   | Ovino    | Reproductoras Hembra                | 2011/04/15 | 11      |
|   | Ovino    | Errolden alta                       | 2011/04/15 | 1       |
|   | Equidos  |                                     | 2010/03/29 | 1       |
|   | Ωvino    | Espeziea                            | 2010/03/29 | 13      |
|   | Ovino    | Kategoria                           | 2010/03/29 | 0       |
|   | Bóvidos  | Errolda                             | 2010/03/26 | 103     |
|   | Bóvidos  |                                     | 2009/03/27 | 97      |
|   | Bóvidos  |                                     | 2009/03/26 | 97      |
| D | Equidos  |                                     | 2009/03/25 | 1       |
| 1 | Ovino    |                                     | 2009/03/25 | 12      |
| 2 | Ovino -  |                                     | 2009/03/25 | 1       |
| 3 | Ovino    | Onartu Ezeztatu                     | 2007/06/18 | 10      |
| 4 | Ovine    |                                     | 2007/06/18 | 1       |
| 5 | Ovino    | Reproductoras Hembra                | 2006/12/14 | 12      |
| ~ | Ovino    | Beproductores Macho                 | 2006/12/14 | 1       |

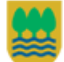

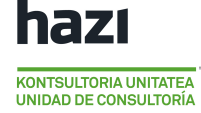

Eta ondorengo eremuak bete (denak dira beharrezkoak):

- **Espeziea:** Espeziea aukeratu. Bilaketan aukeratutako ustialekuak gaituta dituen espezieak bakarrik erakutsiko dira.
- **Kategoria:** Kategoria bat hautatu. Aukeratu den espeziearen arabera kategoriak aldatuko dira.
- Errolda: Aukeratutako espezie eta kategoriarako dauden animalia kopurua sartu.

|                                                   | Espeziea Ovino Vino Vino Vino Vino Vino Vino Vino V                                               |
|---------------------------------------------------|---------------------------------------------------------------------------------------------------|
| Errolden alta<br>Espeziea<br>Kategoria<br>Errolda | Kategoria     No Reproductores de 4 a 12 meses       Errolda     No Reproductores de 4 a 12 meses |
|                                                   | No Reproductores menores de 4 meses<br>Reproductoras Hembra<br>Reproductores Macho                |
| Onartu                                            | Espeziea Ovino  Kategoria No Reproductores de 4 a 12 meses Frrolda 25                             |

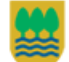

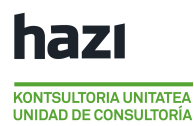

Baja

Errolda bat bajan eman. Horretarako, ezabatu nahi den erregistroa aukeratu eta **Baja** botoia zanpatu.

|         | Espeziea | Kategoria                                                                                          | Data       | коригиа       |  |  |  |  |  |
|---------|----------|----------------------------------------------------------------------------------------------------|------------|---------------|--|--|--|--|--|
|         |          | No Reproductores de 4 a 12 meses                                                                   | 2012/02/20 | 0             |  |  |  |  |  |
|         | 1        | No Reproductores menores de 4 meses                                                                | 2012/02/20 | 2             |  |  |  |  |  |
| 3 Ovino | 5        | Reproductoras Hembra                                                                               | 2012/02/20 | 26            |  |  |  |  |  |
| + Ovino |          | keproductores Macho                                                                                | 2012/02/20 | 1             |  |  |  |  |  |
|         | 7iur     | zaude datuak ezabatu nahi dituzula?                                                                | 2011/03/07 | 5             |  |  |  |  |  |
| o Uvino | 2101     | Zaude datuak ezabatu ham ultuzula:                                                                 | 2011/03/07 | 25            |  |  |  |  |  |
| / UVino |          |                                                                                                    | 2011/03/07 | 2             |  |  |  |  |  |
| 3 Ovino | 2iur za  | aude datuak ezabatu nahi dituzula?                                                                 | 2010/03/29 | 27            |  |  |  |  |  |
| e Ovino |          |                                                                                                    | 2010/03/29 | 2             |  |  |  |  |  |
| 0 Bovid | os       | Aceptar Cancelar                                                                                   | 2009/03/26 | 0             |  |  |  |  |  |
| 1 Ovino | )        |                                                                                                    | 2009/03/25 | 16            |  |  |  |  |  |
| 2 Ovino |          | Keproductores Macho                                                                                | 2009/03/25 | 1             |  |  |  |  |  |
| 3 Ovino | 5        | Reproductoras Hembra                                                                               | 2006/12/14 | 22            |  |  |  |  |  |
| 4 Ovino |          | Reproductores Macho                                                                                | 2006/12/14 | 1             |  |  |  |  |  |
| 5 Ovino |          | Reproductoras Hembra                                                                               | 2006/03/21 | 22            |  |  |  |  |  |
| 6 Ovino |          | Reproductores Macho                                                                                | 2006/03/21 | 1             |  |  |  |  |  |
|         |          |                                                                                                    |            |               |  |  |  |  |  |
|         |          | Iar <ar 1="" 2(e)tik="" td="" urrialdea:="" ►="" ►<=""><td>mostrar</td><td>.uo 1 - 16 de</td></ar> | mostrar    | .uo 1 - 16 de |  |  |  |  |  |
|         |          |                                                                                                    |            |               |  |  |  |  |  |

Erabiltzaitzeak aukeratutako erregistroa ezabatu nahi duela berretsi behar du.

Erregistroa REGA-Madrilen baldin badago ezingo da ezabatu. Kasu horretan, erroldako datuen edozein aldaketa egiteko dagokion ENBra joan beharko da.

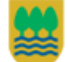

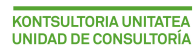

#### Inprimatu

Data zehatz batetako erroldak erakusten dituen txostena inprimatzen da.

|          | Bilaketarako iragazkia              |          |            | 0               |
|----------|-------------------------------------|----------|------------|-----------------|
| Espeziea | Kat                                 | egoria   | Data       | Kopurua         |
| Ovino    | No Reproductores menores de 4 meses |          | 2011/04/15 | 4               |
| Ovino    | Reproductoras Hembra                |          | 2011/04/15 | 11              |
| Ovino    | Aitamanaka dataran                  |          | 2011/04/15 | 1               |
| Equidos  | aukeraketa                          | ×        | 2010/03/29 | 1               |
| Ovino    | f dukeruketu                        |          | 2010/03/29 | 13              |
| Ovino    | F                                   |          | 2010/03/29 | 0               |
| Bóvidos  | Data 2012/02/15                     |          | 2010/03/26 | 103             |
| Bóvidos  | 1                                   |          | 2009/03/27 | 97              |
| Bóvidos  | 1                                   |          | 2009/03/26 | 97              |
| Equidos  | 1                                   |          | 2009/03/25 | 1               |
| Ovino    | F                                   |          | 2009/03/25 | 12              |
| Ovino    | F                                   |          | 2009/03/25 | 1               |
| Ovino    |                                     |          | 2007/06/18 | 10              |
| Ovino    | i Onartu I                          | Ezeztatu | 2007/06/18 | 1               |
| Ovino    |                                     |          | 2006/12/14 | 12              |
| Ovino    | Reprovectores Macho                 |          | 2006/12/14 | 1               |
|          |                                     |          |            |                 |
|          | 🖂 🛹 Orrialdea: 2(e)tik              | 1 >> >=  | Mostrar    | ndo 1 - 16 de 1 |

Horretarako *Inprimatu* botoian klik egin. Irekitzen den leihoan aitorpen data aukeratu eta *Onartu* botoian zanpatu.Txostenak ondorengo itxura izango du:

| Ustiategiaren kode zen                                                                                | ibakia / Nº Código de la explotación: ES200010010015                                                                                        |                     |
|----------------------------------------------------------------------------------------------------|----------------------------------------------------------------------------------------------------|---------------------|
| Ustiategiaren Titularra<br>Titular de la Explotación                                                  | (Izen abizenak / Elkartearen izena) /<br>(Nombre y Apellidos / Razón Social): URKIA ARANA, LOURDES                                          |                     |
| NANJEZ / DNI/NIE: 150                                                                                 | J63510Y                                                                                                    |                     |
| Helbidea / Dirección: 3                                                                               | ZUBELDI-ERDI Basarria, LARRAITZ - 8, ABALTZISKETA                                                                                           |                     |
| 2012ko urtarrilaren 1ea<br>Nº de animales a 1 de ei                                                   | an dauden abere kopurua, kategoria bakoitzeko /<br>nero de 2012 clasificados en las siguientes calegorias:                                  |                     |
| ESPEZIEA / ESPECIE                                                                                    | KATEGORIA / CATEGORIA Nº ANIMAI                                                                                                    | LIA KOP. /<br>Males |
| <ul> <li>(1) El cerac corresponde</li> <li>(2) El cerac corresponde</li> </ul>                        | e el estelente a la fecha de 31 de diciembre, del año del coraco declarado.<br>e el caraco medio del conjunto del año del coraco declarado. |                     |
| BESTELAKO                                                                                             | 04 / AUTOMATICA<br>MK / OTROS:                                                                                                    |                     |
| Aitorpen data / Fecha<br>Aitorpen data / Fecha<br>Aitortzailearen sinadu<br>Firma del declarante      | AK / OTROS:                                                                                                    |                     |
| Astronaution<br>Bestellando<br>Aitorpen data / Fecha<br>Aitorpailearen sinadu<br>Firna del declarante | AK/OTROS:                                                                                                    |                     |

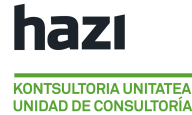

### ERABILTZAILEAREN ESKULIBURUA

Erabiltzailearen eskuliburua menu nagusiko "Laguntza" aukeran eskuragarri dago.

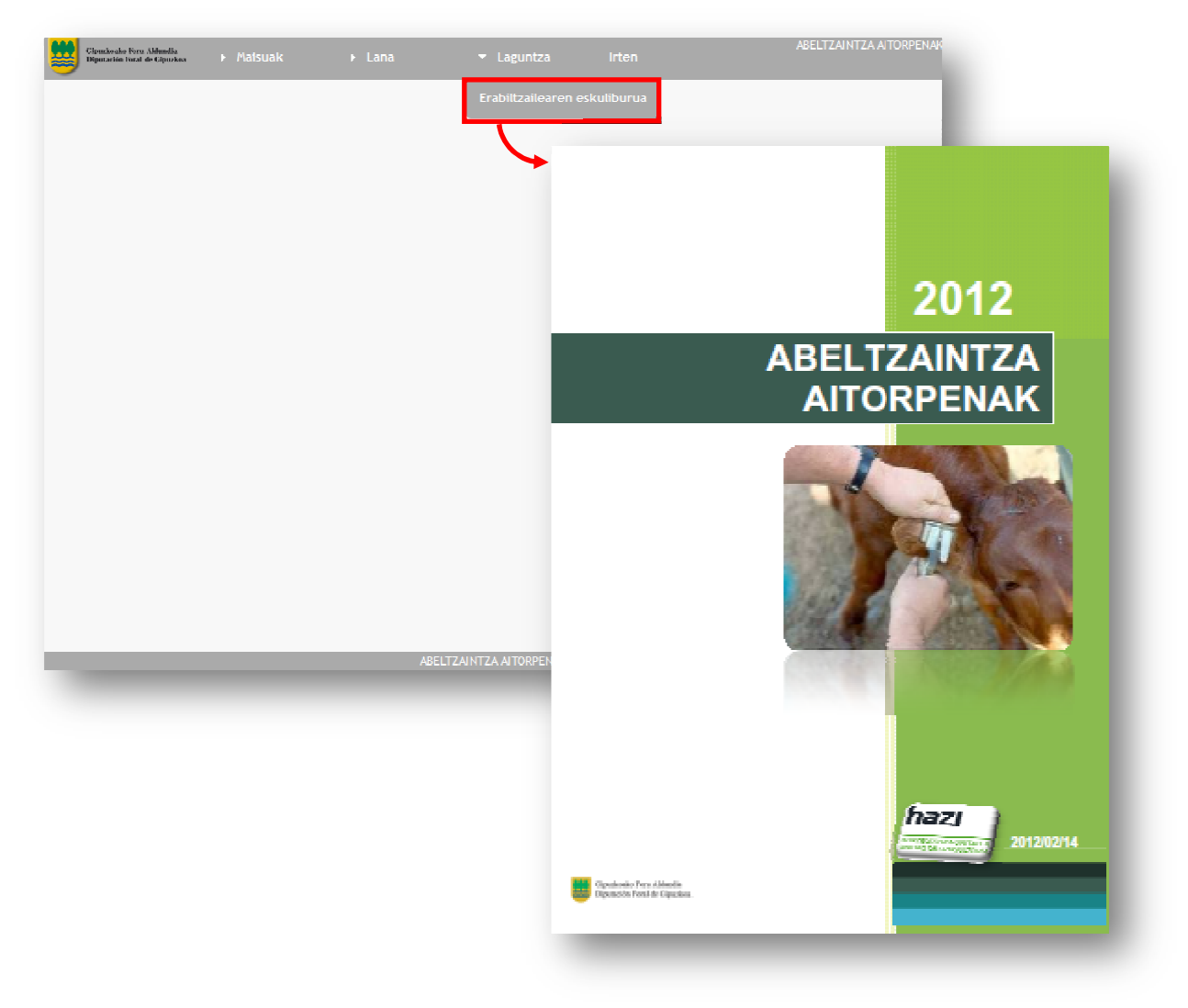

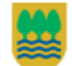